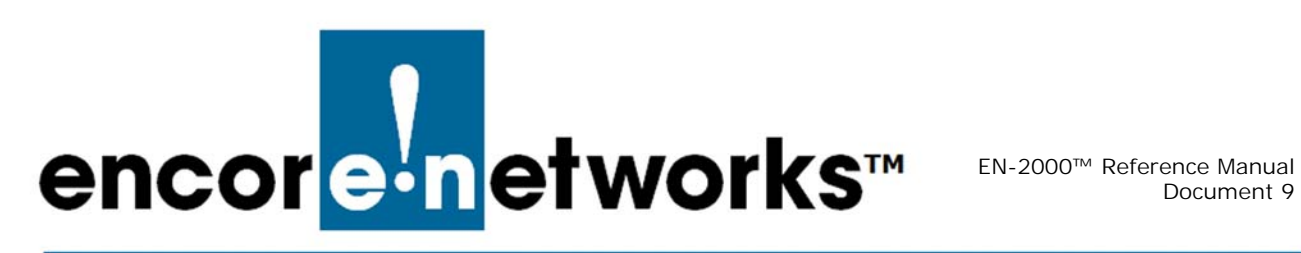

## Configuring IPsec VPNs in the EN-2000™

ne of the principal features of routers is their support of virtual private networks (VPNs). This document discusses configuration of a VPN connection.

Note: VPN configuration requires collection of some information before the actual configuration can be performed. It is important to plan your virtual private network. Before configuring the EN-2000's IPsec VPN tunnels, study the material discussed in Virtual Private Networks and confer with your network administrator.

See the following sections:

- Configuring an EN-2000 as a VPN Tunnel Initiator
- Configuring an EN-2000 as a VPN Tunnel Responder

Note: In the VPN tunnel configuration screens, "left" indicates "local" (that is, it indicates the EN-2000 router) and "right" indicates "remote" (the device at the other end of the connection).

For information about VPNs, see the document Virtual Private Networks. For additional (required) VPN processes, see the following documents:

- Configuring the EN-2000's VPN Firewall
- Starting and Tracking VPNs in the EN-2000

## 9.1 Configuring an EN-2000 as a VPN Tunnel Initiator

- 1 Log into the EN-2000. (For details, see *Logging In*, on page 2 of the document Using the EN-2000's Management System.)
- 2 On the EN-2000 management system, select the **Network** tab. Then select the VPN tab. If necessary, select the General Settings tab.
  - The IPsec VPN Tunnel Table for a VPN Tunnel Initiator is displayed (Figure 9-1).

Figure 9-1. IPsec VPN Tunnel Table for a VPN Tunnel Initiator

| tatus System Netwo                     | ork Statistics L          | ogout         |                   |                      |              |                     |                              |                 |
|----------------------------------------|---------------------------|---------------|-------------------|----------------------|--------------|---------------------|------------------------------|-----------------|
| rfaces Firewall St                     | atic Routes Load Shari    | ng/Failover   | QoS Diagnosti     | cs Hostnames D       | HCP and D    | NS VPN VRRP         | Serial                       |                 |
| eral Settings Stron                    | gswan IPSEC Status        | Online Help   |                   |                      |              |                     |                              |                 |
| Tunnels                                |                           |               |                   |                      |              |                     |                              |                 |
| net Protocol Security i<br>Sec Tunnels | s a protocol suite for se | curing Interr | net Protocol comm | nunications by authe | enticating   | and encrypting each | IP packet of a communication | on session      |
| Tunnel Name                            | Left Subnet               | Left          | Right             | Right Subnet         | SLE          | Tunnel Up           | Tunnel Down                  |                 |
| OSAT1                                  | 192.168.101.0/24          | %any          | 71.16.53.45       | 0.0.0.0/0            | yes          | 2 Tunnel Up         | Tunnel Down                  | 🛃 Edit 💌 Delete |
| Add IPSEC TUNNEL                       |                           |               |                   |                      |              |                     |                              |                 |
| SEC Defaults                           |                           |               |                   |                      |              |                     |                              |                 |
| IKE Lifetime                           |                           | KeyLife       |                   | Aggre                | Aggressive   |                     | Responder                    |                 |
| 72h                                    |                           | 2             | 24h ye            |                      | s            |                     | no                           | 🛃 Edit          |
| PSEC Actions                           |                           |               |                   |                      |              |                     |                              |                 |
| IPSEC Start                            |                           | IPSEC Stop    |                   | IPSEC Restart        |              |                     | Modifications &<br>Additions |                 |
| di IDREC Start                         |                           | IPSEC Stop    |                   |                      | PSEC Restart |                     |                              |                 |

- 3 On that screen, select the box to Enable IPsec for this unit.
- 4 Under the heading IPsec Tunnels, do one of the following:
- **a** Select the **Edit** button for an existing IPsec VPN tunnel. (The **Edit** button is near the far right of the tunnel's row.)
- **b** Select the **Add I Psec Tunnel** button. (The button is below the list of **Tunnel Names**.)
  - In either case, the IPsec Tunnel Configuration Screen for a VPN Tunnel Initiator is displayed (Figure 9-2).

| Core-networks                                       |                                                                                                    | Cha               |
|-----------------------------------------------------|----------------------------------------------------------------------------------------------------|-------------------|
| Status System Network Logout Quickstart             |                                                                                                    |                   |
| Interfaces Hostnames Static Routes Failover Firewal | Diagnostics QoS VPN VRRP                                                                                     |                   |
| General Settings IPSEC Status                       |                                                                                                    |                   |
| Sec - Tunnels - (Unnamed Tunnel)                    |                                                                                                    |                   |
| nfig the Individual IPSec tunnels                   |                                                                                                    |                   |
| Tunnel Name                                         |                                                                                                    |                   |
| Left Subnet                                         | 192.168.1.0/24<br>Cost Private Submat(s)<br>To Reduce to 1 endpy, use RESET->SAVE_APPLY and enter new value  |                   |
| Left                                                | 1.1.1.2<br>IP of local tunnel endpoint (typically WAN IP. % any for dynamic WANs)                            |                   |
| Left ID                                             | encorenetworks.com                                                                                           |                   |
| Left Firewall                                       | NO v<br>Is the local firewall on or off?                                                                     |                   |
| Right                                               | 1.1.1.2<br>IP of remote tunnel endpoint (typically WAN IP. % any for dynamic WANs)                           |                   |
| <u>Right Subnet</u>                                 | 0.0.0.0/0 10<br>Remote Private Submet(s)<br>To Reduce to 1 entry, use RESET-> SAVE_APPLY and enter new value |                   |
| Remote ID                                           | encore<br>Remote User Name                                                                                   |                   |
| IPSec startup operations                            | START                                                                                                    |                   |
| Pre-Shared Key                                      | <i>»</i>                                                                                                    |                   |
| Back to Oversian                                    |                                                                                                    | Recet R Save & An |

Figure 9-2. IPsec Tunnel Configuration Screen for a VPN Tunnel Initiator

**5** Configure the fields on the IPsec Tunnel Configuration Screen for a VPN Tunnel Initiator. Get all values from your network administrator.

Note the following required values for the VPN tunnel initiator:

- Set the Left IP address to %any.
- Set the Left Firewall to No (off).
- Set IPsec Startup Operations to Start.
- Type the Preshared Key.

**Note:** Both sides of the VPN tunnel (initiator and responder) must use the same pre-shared key. Get the key from your network administrator.

The following are sample values.

- Tunnel Name: Tunnel\_01
- Left Subnet: *a.b.c.*0/24 (where *a.b.c* indicates the local private network). Note: 24 is the IP prefix; its maximum value is 32.
- Left ID: [*a character string*] (representing the local EN-2000) Note: The VPN tunnel initiator's Left ID must match the VPN tunnel responder's Right ID. In like manner, the initiator's Right ID must match the responder's Left ID.
- **Right:** *i.j.k.l* (where *i.j.k.l* is the remote router's public IP address)
- **Right Subnet:** *m.n.p.*0/24 (where *m.n.p* indicates the remote private network)
- Right [Remote] ID: [a character string] (representing the remote EN-2000)
- 6 When you have finished the configuration, select the **Save & Apply** button (at the lower right of the screen).
  - The configuration is saved, and the IPsec VPN Tunnel Table for a VPN Tunnel Initiator is redisplayed (recall Figure 9-1).
- 7 On the IPsec VPN Tunnel Table for a VPN Tunnel Initiator, under the heading IPsec Defaults, select the Edit button (at the far right of the section).
  - The IPsec Defaults Configuration Screen for a VPN Tunnel Initiator is displayed (Figure 9-3).

| Go | to  | Tab  | le |
|----|-----|------|----|
| of | Cor | iten | ts |

| Defaults                    |                                   |                      |  |
|-----------------------------|-----------------------------------|----------------------|--|
| the IPSec defaults          |                                   |                      |  |
| ec Default Configuration    | PHK.                              |                      |  |
| Linetime                    | Time: s=seconds,m=mir             | vCes,h=hours         |  |
| y Life                      | 24h<br>Synonym for lifetime       |                      |  |
| Key Margin                  | Ih                                | fan ha ba a          |  |
| ying Tries                  | 2                                 |                      |  |
| y Exchange                  | [kev2                             |                      |  |
| th                          | secret                            | •                    |  |
| gressive Mode               | YES                               | *                    |  |
| E Encryption Protocol       | AE\$256                           | •                    |  |
| E Authencation Protocol     | MD5                               | •                    |  |
| E DH Group                  | Group2                            | •                    |  |
| P Encryption Protocol       | AE\$256                           | •                    |  |
| P Authencation Protocol     | MD5                               | •                    |  |
| P DH Group                  | Group2                            |                      |  |
| D Action                    | Restart                           | •                    |  |
| D Delay                     | [20s                              |                      |  |
| 0 timesut                   | Time: s=seconds,m=mir             | utes, he hours       |  |
| a sumayar                   | Time: s=seconds,m=min             | utes, his hours      |  |
| -KEY                        | NO                                | ×                    |  |
| AUTH                        | NO                                | ¥                    |  |
| sponder                     | NO<br>Value will be placed in the | Strongswan.conf file |  |
| ass Conn type               | Pass                              |                      |  |
| ass Conn Left Subnet        | 192.168.1.0/24                    | net(s)               |  |
| ass Conn Right Subnet       | 192.168.1.0/24                    | ubnet(s)             |  |
| ass Conn Auth               | Never                             |                      |  |
| ass Conn Startup operations | ROUTE                             |                      |  |

Figure 9-3. IPsec Defaults Configuration Screen for a VPN Tunnel Initiator

8 Configure the fields on the IPsec Defaults Configuration Screen for a VPN Tunnel Initiator. Get all values from your network administrator.

Note the following required values for the VPN tunnel initiator:

- Set Responder to No. (This EN-2000 is the tunnel initiator.)
- Set Pass Conn Type to Pass (passthrough).

Note: When you select Pass, additional fields are displayed.

- Set Pass Conn Auth to Never.
- Set Pass Conn Startup Operations to Start.

The following are sample values.

- Phase 1:
  - IKE Lifetime: 72h [72 hours]
  - Key Life: 8h [8 hours]
  - ReKey Margin: 0h [0 hours; thus no kilobytes rekeying]
  - Keying Tries: 2 [the default value]
  - Key Exchange: IKEv1
  - Auth [Authentication]: secret
  - ◆ Aggressive Mode: No ("No" indicates use of main mode.)
  - IKE Encryption Protocol: 3DES

- IKE Authentication Protocol: SHA1
- ◆ IKE DH [Diffie-Hellman] Group: Group2
- Phase 2 (uses perfect forward secrecy):
  - ESP Encryption Protocol: 3DES
  - ESP Authentication Protocol: SHA1
  - ESP DH [Diffie-Hellman] Group: Group2
  - DPD [Dead Peer Detection] Action: Restart
  - DPD [Dead Peer Detection] Delay: 20s [seconds]
  - DPD [Dead Peer Detection] Timeout: 120s [seconds]
  - Re-Key: No
  - Re-Auth: No
  - Pass Conn Left Subnet: The local LAN subnet
  - Pass Conn Right Subnet: The local LAN subnet

**Note:** The Pass Conn Left Subnet and the Pass Conn Right Subnet must be identical.

- **9** When you have finished the configuration, select the **Save & Apply** button (at the lower right of the screen).
  - The configuration is saved, and the IPsec VPN Tunnel Table for a VPN Tunnel Initiator is redisplayed (recall Figure 9-1).
- 10 On the IPsec VPN Tunnel Table for a VPN Tunnel Initiator, select the **Save &** Apply button (at the lower right of the screen).

The EN-2000 has been configured as an IPsec VPN tunnel initiator.

## 9.2 Configuring an EN-2000 as a VPN Tunnel Responder

- 1 Log into the EN-2000. (For details, see *Logging In*, on page 2 of the document *Using the EN-2000's Management System*.)
- 2 On the EN-2000 management system, select the **Network** tab. Then select the **VPN** tab. If necessary, select the **General Settings** tab.
  - The IPsec VPN Tunnel Table for a VPN Tunnel Responder is displayed (Figure 9-4).

Figure 9-4. IPsec VPN Tunnel Table for a VPN Tunnel Responder

| Concernering                                  | Operation S               | Catus: Online | uning WAN               |                           |                         |                              |               |
|-----------------------------------------------|---------------------------|---------------|-------------------------|---------------------------|-------------------------|------------------------------|---------------|
| Linter Trainers Nets                          | rock Ligner 50            |               |                         |                           |                         |                              |               |
| Eriterfanns Healthamad                        |                           |               |                         | VPN VENP                  |                         |                              |               |
| General Settings                              | S Status                  |               |                         |                           |                         |                              |               |
| PSEC Tunnels                                  |                           |               |                         |                           |                         |                              |               |
| nternet Protocal Security in<br>TPSec Tumnels | a protocol suite for seco | aring Interne | t Protocol communicatio | ons by authenticating and | l encrypting each IP pa | cket of a communication set  | alan          |
| Tunnel Name                                   | Left Subset               | Left          | Right                   | Right Subset              | Tunnel Up               | Tunnel Down                  |               |
| TESTI                                         | 192.168.10.0/24           | Naty          | 166-249-107-17          | 192.168.1.0/24            | S Tunnel Op             | Tunnel Down                  | Edit M Delete |
| Add IPSEC TUNNEL                              |                           |               |                         |                           |                         |                              |               |
| IPSEC Defaults                                |                           |               |                         |                           |                         |                              |               |
| INE LA                                        | etime                     | Ke            | yLife                   | Aggressive                |                         | Responder                    |               |
| 72                                            | h                         |               | 24h                     | 245                       |                         |                              | (LEda         |
| IPSEC Actions                                 |                           |               |                         |                           |                         |                              |               |
| IPSEC Start                                   |                           | IPSEC Stop    |                         | IPSEC Restart             |                         | Modifications &<br>Additions |               |
| E IPSEC Start                                 |                           | O PSEC Stor   |                         | D PSEC Restart            |                         | Biave & Apply                |               |

- 3 On that screen, select the box to Enable IPsec for this unit.
- 4 Under the heading IPsec Tunnels, do one of the following:
  - **a** Select the **Edit** button for an existing IPsec VPN tunnel. (The **Edit** button is near the far right of the tunnel's row.)
- b Select the Add I Psec Tunnel button. (The button is below the list of Tunnel Names.)
  - In either case, the IPsec Tunnel Configuration Screen for a VPN Tunnel Responder is displayed (Figure 9-5).

Figure 9-5. IPsec Tunnel Configuration Screen for a VPN Tunnel Responder

| stus System Network Statistics         | Logour                                                                                       |  |
|----------------------------------------|----------------------------------------------------------------------------------------------|--|
| terfaces Wifi Firewall Static Routes L | Jad Shanng/Failover Diagnostics QoS Hostnames DHCP and DNS VPN VRRP Senal                    |  |
| cheral Settings Strongswan (Poce Statu | Vouis rep                                                                                    |  |
| EC - Tunnels - OTA                     |                                                                                              |  |
| fig the Individual IPSec tunnels       |                                                                                              |  |
| funnel Name                            | ATO                                                                                          |  |
| .eft Subnet                            | 00000                                                                                        |  |
|                                        | Local Private Subnet(s)                                                                      |  |
| Left                                   | 71.16.53.45                                                                                  |  |
|                                        | IP of local tunnel endpoint (typically WAN IP. %any for dynamic WANs)                        |  |
| left ID                                | encore B                                                                                     |  |
| off Eirourall                          |                                                                                              |  |
| CELT IN EWON                           | Is the local firewall on or off?                                                             |  |
| Right                                  | Sanv                                                                                         |  |
|                                        | IP of remote tunnel endpoint (typically WAN IP. %any for dynamic WANs)                       |  |
| SLE                                    | yes                                                                                          |  |
| Right Subnet                           | 192.168.101.0/24                                                                             |  |
|                                        | Remote Private Subnet(s)<br>To Reduce to 1 entry, use REFET > SAVE APRIX and actes new value |  |
| Pomoto ID                              | to Reade to 1 entry, the REALTY SAVE_APTER and enter new value                               |  |
| Nelloce ID                             | <pre>@ Remote User Name</pre>                                                                |  |
| IPSec startup operations               | ROUTE                                                                                        |  |
| Pre-Shared Key                         | 2                                                                                            |  |
|                                        |                                                                                              |  |

**5** Configure the fields on the IPsec Tunnel Configuration Screen for a VPN Tunnel Responder. Get all values from your network administrator.

Note the following required values for the VPN tunnel responder:

- Set the Left Subnet to 0.0.0.0.
- Set the Left IP address to this EN-2000's WAN IP address.

**Note:** The VPN tunnel responder's WAN interface must use a static IP address so that it is accessible to the initiator.

- Set the Left Firewall to Yes (on).
- Set the **Right** IP address to **% any**.
- Set the Right Subnet to the subnet of the initiator EN-2000.
- Set IPsec Startup Operations to Route.
- Type the Preshared Key.

**Note:** Both sides of the VPN tunnel (initiator and responder) must use the same pre-shared key. Get the key from your network administrator.

The following are sample values.

- Tunnel Name: Tunnel\_01
- Left ID: [a character string] (representing the local EN-2000)

**Note:** The VPN tunnel initiator's Left ID must match the VPN tunnel responder's Right ID. In like manner, the initiator's Right ID must match the responder's Left ID.

- **Right [Remote] ID**: [*a character string*] (representing the remote EN-2000) Do not use this sample pre-shared key; is it merely an example. For purposes of demonstration, the sample pre-shared key includes the lowercase letter "I" (ell); do not mistake it for the number "1" (one).
- 6 When you have finished the configuration, select the **Save & Apply** button (at the lower right of the screen).
  - The configuration is saved, and the IPsec VPN Tunnel Table for a VPN Tunnel Responder is redisplayed (recall Figure 9-4).
- 7 On the IPsec VPN Tunnel Table for a VPN Tunnel Responder, under the heading IPsec Defaults, select the Edit button (at the far right of the section).
  - The IPsec Defaults Configuration Screen for a VPN Tunnel Responder is displayed (Figure 9-6).

| ec Defaults                  |                                          |                 |  |
|------------------------------|------------------------------------------|-----------------|--|
| fig the IPSec defaults       |                                          |                 |  |
| Psec Default Configuration   |                                          |                 |  |
| Ike Lifetime                 | 72h<br>🕥 Time: seseconds.meminutes.h     | ehours          |  |
| Key Life                     | 24h<br>Synonym for ilfetime              |                 |  |
| ReKey Margin                 | 1h<br>Q Time: s=seconds,m=minutes,h      | ahous           |  |
| Keying Tries                 | 2                                        |                 |  |
| Key Exchange                 | [kev2                                    |                 |  |
| Auth                         | secret                                   | *               |  |
| Aggressive Mode              | TYES                                     |                 |  |
| IKE Encryption Protocol      | AES256                                   | -               |  |
| IKE Authencation Protocol    | [MD5                                     |                 |  |
| IKE DH Group                 | Group2                                   | •               |  |
| ESP Encryption Protocol      | AES256                                   |                 |  |
| ESP Authencation Protocol    | MD5                                      | -               |  |
| ESP DH Group                 | Group2                                   |                 |  |
| DPD Action                   | Restart                                  |                 |  |
| DPD Delay                    | 20s<br>Ime: s=seconda,m=minutes,1        | *hours          |  |
| DPD timeout                  | 120s<br>Q Time: s=seconds,m=minutes,*    | nhours          |  |
| RE-KEY                       | NO                                       |                 |  |
| RE-AUTH                      | NO                                       |                 |  |
| Responder                    | NO<br>Value will be placed in the Strong | gs×sn.conf file |  |
| Pass Conn type               | Pass                                     |                 |  |
| Pass Conn Left Subnet        | 192.168.1.0/24<br>Local Private Subnet(  | ;)<br>)         |  |
| Pass Conn Right Subnet       | 192.168.1.0/24<br>Remote Private Subn    | et(s)           |  |
| Pass Conn Auth               | Never                                    | •               |  |
| Pass Conn Startup operations | ROUTE                                    |                 |  |

Figure 9-6. IPsec Defaults Configuration Screen for a VPN Tunnel Responder

8 Configure the fields on the IPsec Defaults Configuration Screen for a VPN Tunnel Responder. Get all values from your network administrator.

Note the following required values for the VPN tunnel responder:

- Set Responder to Yes.
- Set Pass Conn to Pass (passthrough).

Note: When you select Pass, additional fields are displayed.

- Set Pass Conn Auth to Never.
- Set Pass Conn Startup Operations to Route.

The following are sample values.

- Phase 1:
  - IKE Lifetime: 72h [72 hours]
  - Key Life: 8h [8 hours]
  - ReKey Margin: 0h [0 hours; thus no kilobytes rekeying]
  - Keying Tries: 2 [the default value]
  - Key Exchange: IKEv1
  - Auth [Authentication]: secret
  - Aggressive Mode: No ("No" indicates use of main mode.)
  - ♦ IKE Encryption Protocol: 3DES

- ♦ IKE Authentication Protocol: SHA1
- ◆ IKE DH [Diffie–Hellman] Group: Group2
- Phase 2 (uses perfect forward secrecy):
  - ESP Encryption Protocol: 3DES
  - ESP Authentication Protocol: SHA1
  - ESP DH [Diffie-Hellman] Group: Group2
  - DPD [Dead Peer Detection] Action: Restart
  - DPD [Dead Peer Detection] Delay: 20s [seconds]
  - DPD [Dead Peer Detection] Timeout: 120s [seconds]
  - Re-Key: No
  - Re-Auth: No
  - Pass Conn Left Subnet: The local LAN subnet
  - Pass Conn Right Subnet: The local LAN subnet

**Note:** The Pass Conn Left Subnet and the Pass Conn Right Subnet must be identical.

- **9** When you have finished the configuration, select the **Save & Apply** button (at the lower right of the screen).
  - The configuration is saved. However, the configuration is not applied until step 11 has been completed.
- 10 Select the Back to Overview button.
  - The IPsec VPN Tunnel Table for a VPN Tunnel Responder is redisplayed (recall Figure 9-4).
- 11 On the IPsec VPN Tunnel Table for a VPN Tunnel Responder, select the **Save** & Apply button (at the lower right of the screen).
  - ✤ The EN-2000 has been configured as an IPsec VPN tunnel responder.

## 9.3 The Next Steps

The following items need to be addressed:

- 1 Perform the procedures in the document *Configuring the EN-2000's VPN Firewall.*
- **2** Then perform the procedures in the document *Starting and Tracking VPNs in the EN-2000*.

Note: If you wish to study VPNs, see the document Virtual Private Networks.